# Handleiding Zelf aanmelden voor het examen bevoegdheidsverlenging bij IBKI

<u>Auto Advies J.Speksnijder</u> heeft onderstaand een handleiding gemaakt over hoe u zich zelf kunt aanmelden voor het examen. Met eventuele vragen over het aanmelden of het examen kunnen wij u <u>NIET</u> helpen.

Heeft u **vragen** over het aanmelden of over het examen neem dan contact op met de examenorganisatie van **IBKI.** Deze is telefonisch bereikbaar op telefoonnummer : **030-608 77 66** 

### Afbeelding. 1

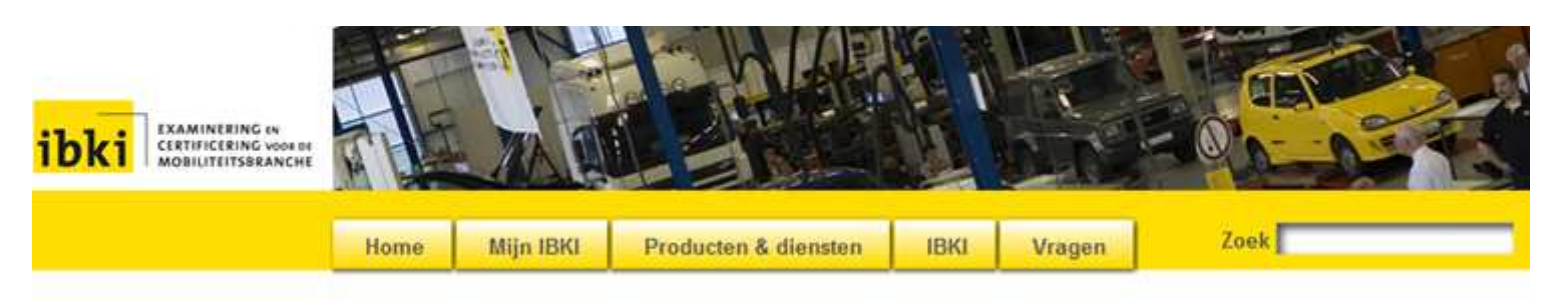

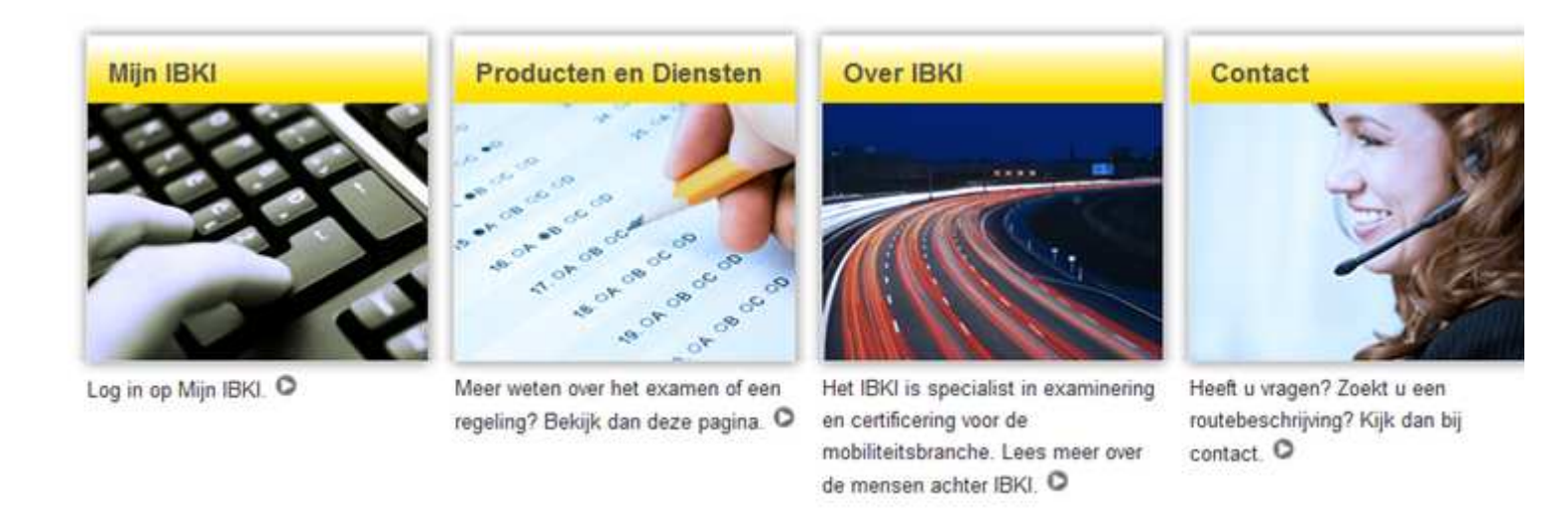

| Home                            | Aanmelden                        | Producten                                                       | IBKI                                                          | Vragen                                                         |  |  |  |
|---------------------------------|----------------------------------|-----------------------------------------------------------------|---------------------------------------------------------------|----------------------------------------------------------------|--|--|--|
| Zoeken<br>Sitemap<br>Disclaimer | Mijn IBKI<br>Aanvraag duplicaten | De Branche (BKS)<br>APK<br>Rij-instructeurs<br>Onderwijs<br>EVC | <u>Orize Organisatie</u><br><u>Nieuws</u><br><u>Vocatures</u> | <u>Veelgestelde vragen</u><br>Wijzigingen IBKI site<br>Contact |  |  |  |

## U gaat naar de website: www.ibki.nl

Daar komt u op de pagina zoals hierboven in afbeelding. 1 is weergegeven.

### Afbeelding. 2

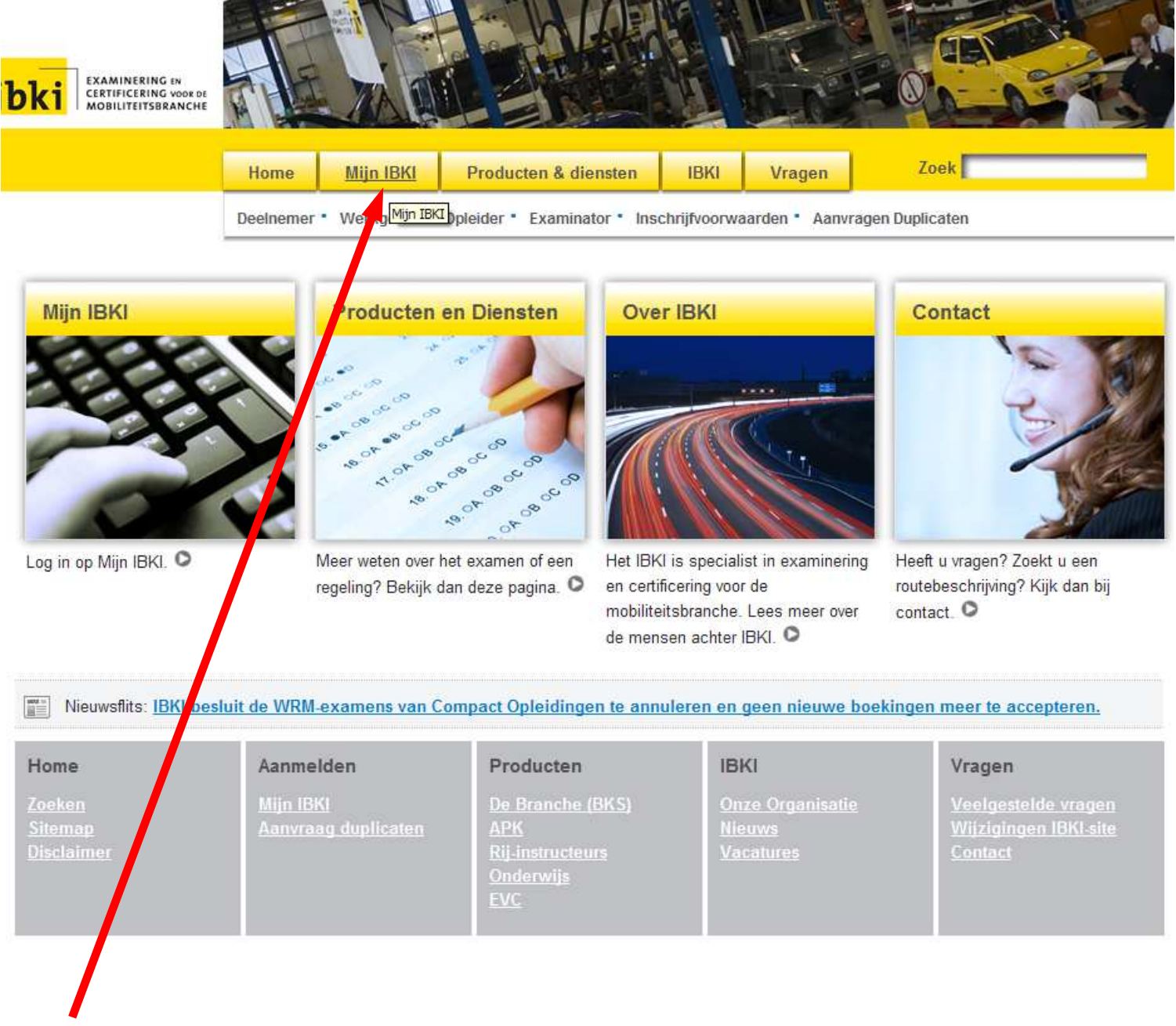

Klik op de knop "Mijn IBKI"

## Afbeelding. 3

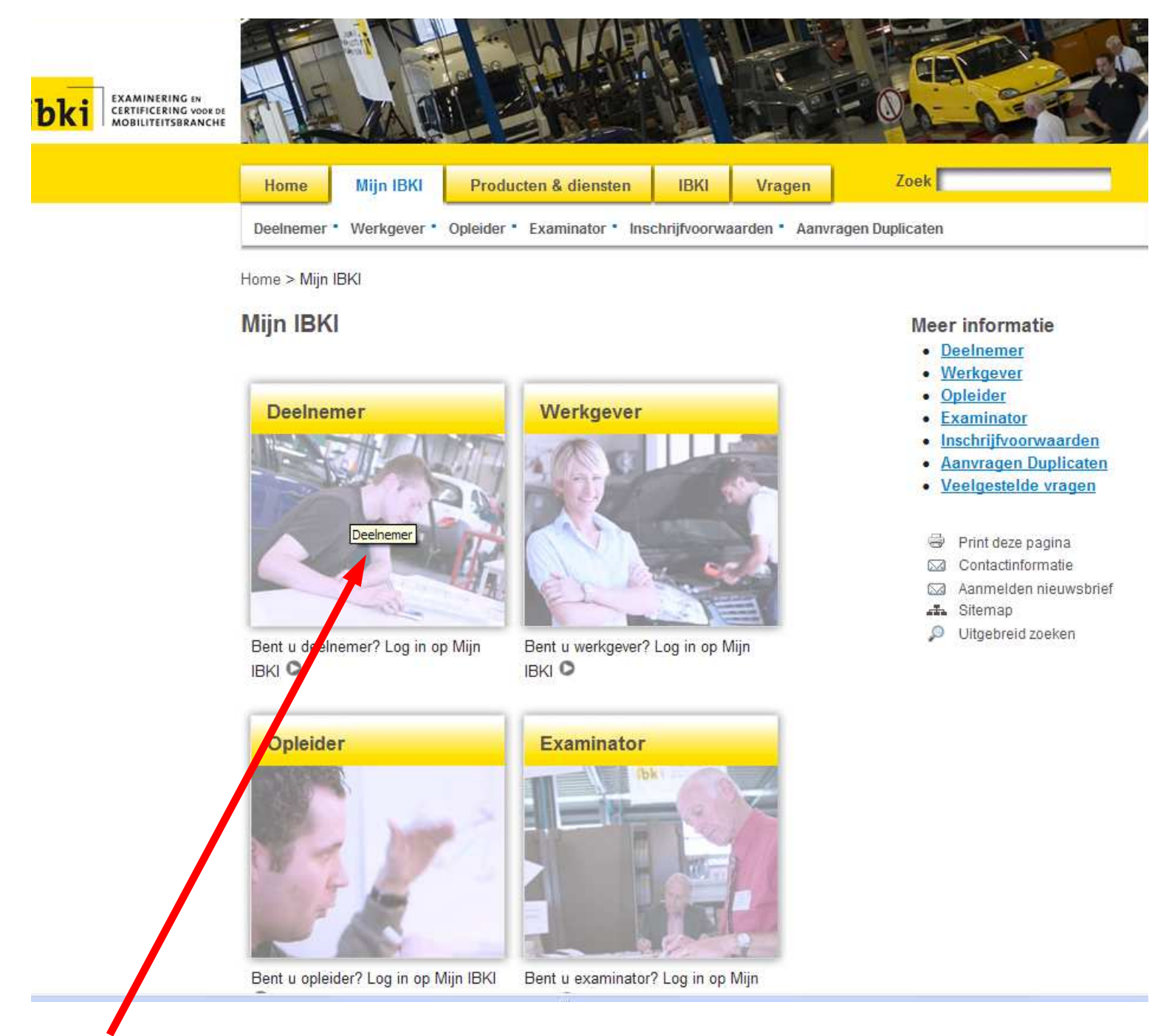

Klik op het vak "Deelnemer"

## Afbeelding. 4

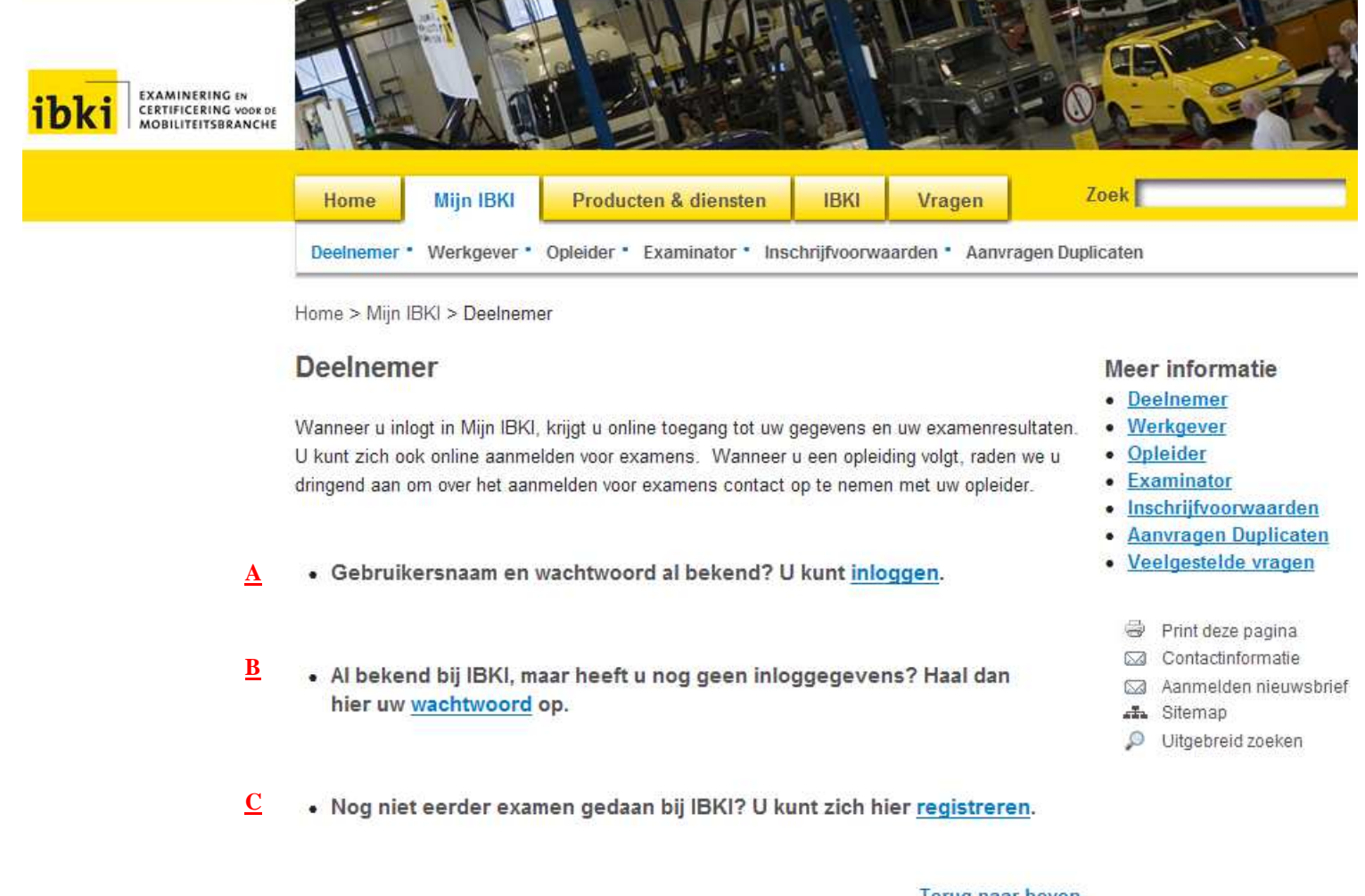

Terug naar boven

| Home                                                 | Aanmelden                                         | Producten                                                                                          | IBKI                                                         | Vragen                                                                                            |
|------------------------------------------------------|---------------------------------------------------|----------------------------------------------------------------------------------------------------|--------------------------------------------------------------|---------------------------------------------------------------------------------------------------|
| <u>Zoeken</u><br><u>Sitemap</u><br><u>Disclaimer</u> | <u>Mijn IBKI</u><br><u>Aanvraag</u><br>duplicaten | <u>De Branche (BKS)</u><br><u>APK</u><br><u>Rij-instructeurs</u><br><u>Onderwijs</u><br><u>EVC</u> | <u>Onze Organisatie</u><br><u>Nieuws</u><br><u>Vacatures</u> | <u>Veelgestelde</u><br><u>vragen</u><br><u>Wijzigingen IBKI-</u><br><u>site</u><br><u>Contact</u> |

Er zijn nu 3 mogelijkheden:

- A. U heeft al een gebruikersnaam en wachtwoord aangevraagd.
- B. U bent al bekent bij IBKI maar heeft nog geen inloggegevens aangevraagd.
- C. U heeft nog niet eerder examen gedaan bij IBKI.

# Uitleg mogelijkheden

| Afbeelding. | 5 |
|-------------|---|
| -           |   |

| iPad < | (t- |        |        |         | 00:47                             |           |                       | 41 % 🔳 |
|--------|-----|--------|--------|---------|-----------------------------------|-----------|-----------------------|--------|
| 4      | 16  | Ē      | m      |         | www.ihki.nl/emarteite.shtml?ch=Bi | allid-7 C | Google                |        |
|        | -   | 20     |        | T 20.   |                                   |           | Constant and a second |        |
|        | Но  | ome    | Mij    | jn IBKI | Producten & diensten              | IBKI      | Vragen                | Zoek   |
|        | Exa | minato | r * De | elneme  | r · Aanvragen Duplicaten          |           |                       |        |

|        | deemener                                                                                                    |      |
|--------|----------------------------------------------------------------------------------------------------|------|
|        |                                                                                                    |      |
|        | Declasmer                                                                                                    | 6    |
|        | Deelnemer                                                                                                    | ŝ    |
|        | Wanneer u zich registreert, krijgt u online toegang tot uw gegevens en uw examenresultaten.                                                                                                    |      |
|        | U kunt zich ook online aanmeiden voor examens. Eenmaal aangemeid, ontvangt u alle                                                                                                    | 2    |
|        | correspondentie over uitnodigingen, resultaten etc. op het door u opgegeven e-mailadres.                                                                                                    |      |
|        | Wanneer u een opleiding volgt, raden we u dringend aan om over het aanmelden voor                                                                                                    |      |
|        | examens contact op te nemen met uw opleider.<br>gebruikersnaam = uw (apk)pasnut                                                                                                    | nmer |
|        | Zo logt u in:                                                                                                    |      |
| A      | U heeft al een loginnaam en wachtwoord:                                                                                                    |      |
|        | 1. Klik op aanmelden                                                                                                    |      |
|        | 2. Voer uw gebruikersnaam en wachtwoord in                                                                                                    |      |
|        |                                                                                                    |      |
| B      | U heeft nog geen loginnaam en wachtwoord                                                                                                    |      |
| B      | U heeft nog geen loginnaam en wachtwoord<br>U bent bekend bij IBKI: U heeft al eerder examen gedaan bij IBKI                                                                                                    |      |
| B      | U heeft nog geen loginnaam en wachtwoord<br>U bent bekend bij IBKI: U heeft al eerder examen gedaan bij IBKI<br>1. Klik op <u>wachtwoord ophalen</u>                                                                                                    |      |
| B      | U heeft nog geen loginnaam en wachtwoord<br>U bent bekend bij IBKI: U heeft al eerder examen gedaan bij IBKI<br>1. Klik op <u>wachtwoord ophalen</u><br>2. Voer uw relatienummer, huisnummer, postcode en geboortedatum in. Als u een pasje van                                                                                                    |      |
| B      | <ul> <li>U heeft nog geen loginnaam en wachtwoord</li> <li>U bent bekend bij IBKI: U heeft al eerder examen gedaan bij IBKI</li> <li>1. Klik op wachtwoord ophalen</li> <li>2. Voer uw relatienummer, huisnummer, postcode en geboortedatum in. Als u een pasje van</li> <li>IBKI heeft, staat het relatienummer daar op. Weet u uw relatienummer niet, dan kunt u het</li> </ul>                                                                                                    |      |
| B      | <ul> <li>U heeft nog geen loginnaam en wachtwoord</li> <li>U bent bekend bij IBKI: U heeft al eerder examen gedaan bij IBKI</li> <li>1. Klik op wachtwoord ophalen</li> <li>2. Voer uw relatienummer, huisnummer, postcode en geboortedatum in. Als u een pasje van IBKI heeft, staat het relatienummer daar op. Weet u uw relatienummer niet, dan kunt uihet opvragen via 030 6087722.</li> </ul>                                                                                                    |      |
| В      | <ul> <li>U heeft nog geen loginnaam en wachtwoord</li> <li>U bent bekend bij IBKI: U heeft al eerder examen gedaan bij IBKI</li> <li>1. Klik op wachtwoord ophalen</li> <li>2. Voer uw relatienummer, huisnummer, postcode en geboortedatum in. Als u een pasje van IBKI heeft, staat het relatienummer daar op. Weet u uw relatienummer niet, dan kunt u het opvragen via 030 6087722.</li> <li>3. Voer de controletekst in</li> </ul>                                                                                                    |      |
| В      | U heeft nog geen loginnaam en wachtwoord         U bent bekend bij IBKI: U heeft al eerder examen gedaan bij IBKI         1. Klik op wachtwoord ophalen         2. Voer uw relatienummer, huisnummer, postcode en geboortedatum in. Als u een pasje van IBKI heeft, staat het relatienummer daar op. Weet u uw relatienummer niet, dan kunt u het opvragen via 030 6087722.         3. Voer de controletekst in         4. Volg de verdere instructies op het scherm                                                                                                    | umme |
| B      | U heeft nog geen loginnaam en wachtwoord         U bent bekend bij IBKI: U heeft al eerder examen gedaan bij IBKI         1. Klik op wachtwoord ophalen         2. Voer uw relatienummer, huisnummer, postcode en geboortedatum in. Als u een pasje van IBKI heeft, staat het relatienummer daar op. Weet u uw relatienummer niet, dan kunt uhet opvragen via 030 6087722.         3. Voer de controletekst in         4. Volg de verdere instructies op het scherm         I bent niet bekend bij IBKI: U heeft nog niet eerder examen gedaan bij IBKI                                                                                                    | umme |
| B      | U heeft nog geen loginnaam en wachtwoord         U bent bekend bij IBKI: U heeft al eerder examen gedaan bij IBKI         1. Klik op wachtwoord ophalen         2. Voer uw relatienummer, huisnummer, postcode en geboortedatum in. Als u een pasje van IBKI heeft, staat het relatienummer daar op. Weet u uw relatienummer niet, dan kunt u het opvragen via 030 6087722.         3. Voer de controletekst in         4. Volg de verdere instructies op het scherm         U bent niet bekend bij IBKI: U heeft nog niet eerder examen gedaan bij IBKI         1. Klik op registreren.                                                                                                    | umme |
| B<br>C | U heeft nog geen loginnaam en wachtwoord<br>U bent bekend bij IBKI: U heeft al eerder examen gedaan bij IBKI<br>1. Klik op wachtwoord ophalen<br>2. Voer uw relatienummer, huisnummer, postcode en geboortedatum in. Als u een pasje van<br>IBKI heeft, staat het relatienummer daar op. Weet u uw relatienummer niet, dan kunt u het<br>opvragen via 030 6087722.<br>3. Voer de controletekst in<br>4. Volg de verdere instructies op het scherm<br>U bent niet bekend bij IBKI: U heeft nog niet eerder examen gedaan bij IBKI<br>1. Klik op registreren.<br>2. Vul alle gegevens in.                                                                                                    | umme |
| B      | <ul> <li>U heeft nog geen loginnaam en wachtwoord</li> <li>U bent bekend bij IBKI: U heeft al eerder examen gedaan bij IBKI</li> <li>1. Klik op wachtwoord ophalen</li> <li>2. Voer uw relatienummer, huisnummer, postcode en geboortedatum in. Als u een pasje van IBKI heeft, staat het relatienummer daar op. Weet u uw relatienummer niet, dan kunt u het opvragen via 030 6087722.</li> <li>3. Voer de controletekst in</li> <li>4. Volg de verdere instructies op het scherm relatienummer = uw (apk)pasn</li> <li>U bent niet bekend bij IBKI: U heeft nog niet eerder examen gedaan bij IBKI</li> <li>1. Klik op registreren.</li> <li>2. Vul alle gegevens in.</li> <li>3. IBKI controleert uw gegevens en keurt uw registratie goed.</li> </ul>                                                                 | umme |
| B      | <ul> <li>U heeft nog geen loginnaam en wachtwoord</li> <li>U bent bekend bij IBKI: U heeft al eerder examen gedaan bij IBKI</li> <li>1. Klik op wachtwoord ophalen</li> <li>2. Voer uw relatienummer, huisnummer, postcode en geboortedatum in. Als u een pasje van IBKI heeft, staat het relatienummer daar op. Weet u uw relatienummer niet, dan kunt u het opvragen via 030 6087722.</li> <li>3. Voer de controletekst in</li> <li>4. Volg de verdere instructies op het scherm</li> <li>U bent niet bekend bij IBKI: U heeft nog niet eerder examen gedaan bij IBKI</li> <li>1. Klik op registreren.</li> <li>2. Vul alle gegevens in.</li> <li>3. IBKI controleert uw gegevens en keurt uw registratie goed.</li> <li>4. U ontvangt binnen enkele dagen een emailbericht met daarin de bevestiging van uw</li> </ul> | umme |

- A. O neert al een gebruikersnaam en wachtwoord aangevraagd.B. U bent al wel bekent bij IBKI maar heeft nog geen inloggegevens aangevraagd.C. U heeft nog niet eerder examen gedaan bij IBKI.

# Mogelijkheid B. Inloggegevens aanvragen

# A. Heeft u al een gebruikersnaam en wachtwoord, ga naar pagina 8

C. Heeft u nog niet eerder examen gedaan bij IBKI, ga naar pagina 7

Afbeelding. 6

| Pad 🙃                                            | 00:48 41 % 🔳                                                                                                    |
|--------------------------------------------------|----------------------------------------------------------------------------------------------------|
|                                                  | BKI I Wachtwoord uitgifte                                                                                                    |
| < > 0 m +                                        | deelnemer.ibki.nl/PasswordHandout.aspx/ C Google                                                                                  |
| 1DK1 CERTIFICERING YOOH OF<br>MOBILITEITSBRANCHE | N DE ALBERT SERVICE                                                                                                    |
|                                                  | Deelnemer Examinator Opleider Werkgever                                                                                           |
| Mijn IBKI                                        | Home > Deelnemer > Wachtwoord uitgifte                                                                                            |
| Aanmelden<br>Registreren<br>Wachtwoord ophalen   | Verplichte veiden gemarkeerd met * Relatienummer * Postcode * Huisnummer * Geboortedatum * Captcha controle *                     |
|                                                  | telisman second<br>atop sparn,<br>read books<br>Volgende<br>Copyright @ 2010 NUBIKO (1.3.4096.0)                                  |
| Vul                                              | in dit veld De tekst in die in dit vlak staat.                                                                                    |
| In dit voorbeeld typt u<br>telisman second       | dus:<br><u>Niet</u> de tekst die hier boven in deze handleiding staat<br>maar de tekst die bij u op het <b>scherm</b> verschijnt. |

U ontvangt binnen enkele dagen (soms al binnen enkele minuten) een emailbericht met daarin de bevestiging van uw registratie alsmede uw gebruikersnaam en wachtwoord. Daarmee kunt u inloggen.

# Mogelijkheid C. <u>U heeft niet eerder examen gedaan bij IBKI</u>

A. Heeft u al een gebruikersnaam en wachtwoord, ga naar pagina 8

## Afbeelding. 7

|                    | Deelnemer                          | xaminator                                                                                                    | Opleider  | Werkgever  |   |  |  |
|--------------------|------------------------------------|----------------------------------------------------------------------------------------------------|-----------|------------|---|--|--|
| Mijn IBKI          | Home > Deelnemer > I               | Registratie                                                                                                    |           |            |   |  |  |
| Aanmelden          | Verplichte velden gemarkeerd met * |                                                                                                    |           |            |   |  |  |
| Wachtwoord ophalen | Gebruikersnaam * ?                 |                                                                                                    |           |            |   |  |  |
|                    | Wachtwoordeisen                    | Wachtwoordeisen<br>- Ten minste 8 karakters lang<br>- Dient ten minste 1 nummer en 1 letter te bevatten<br>- Dient ten minste 1 speciaal karakter te bevatten<br>- Dient ten minste 1 hoofdletter te bevatten |           |            |   |  |  |
|                    | Wachtwoord * ?                     |                                                                                                    |           |            |   |  |  |
|                    | Herhaal wachtwoor                  | d * ?                                                                                                    |           |            |   |  |  |
|                    | E-mail * ?                         |                                                                                                    |           |            |   |  |  |
|                    | Voornamen * ?                      |                                                                                                    |           |            |   |  |  |
|                    | Tussenvoegsel ?                    |                                                                                                    |           |            |   |  |  |
|                    | Achternaam * ?                     |                                                                                                    |           |            |   |  |  |
|                    | Initialen * ?                      |                                                                                                    |           |            |   |  |  |
|                    | Aanhef                             |                                                                                                    |           |            |   |  |  |
|                    | Geboortedatum • ?                  |                                                                                                    | ] 🗐       | dd-MM-yyyy |   |  |  |
|                    | Geboorteland * ?                   |                                                                                                    |           |            | 1 |  |  |
|                    | Geboorteplaats * ?                 |                                                                                                    |           |            |   |  |  |
|                    | Geslacht **                        | O Me<br>O Vr                                                                                                    | in<br>ouw |            |   |  |  |
|                    | Land * ?                           |                                                                                                    |           |            |   |  |  |
|                    | Postcode * ?                       |                                                                                                    |           |            |   |  |  |
|                    | Huisnummer * ?                     |                                                                                                    |           |            |   |  |  |
|                    |                                    | Onu                                                                                                    | nece      |            |   |  |  |

Vul alle bovenstaande velden in en druk daarna op de knop Registreren.

U ontvangt binnen enkele dagen een emailbericht met daarin de bevestiging van uw registratie alsmede uw gebruikersnaam en wachtwoord. Daarmee kunt u inloggen.

# Mogelijkheid A. <u>U heeft al een gebruikersnaam en wachtwoord van IBKI</u>

## Afbeelding. 8

| ibki EXAMINERING IN<br>CERTIFICERING VOIR OF<br>MOBILITEITSBRANCHE |                                      |                                             |             |                |                                   |
|--------------------------------------------------------------------|--------------------------------------|---------------------------------------------|-------------|----------------|-----------------------------------|
|                                                                    | Deelnemer                            | Examinator                                  | Opleider    | Werkgeve       | r                                 |
| Mijn IBKI                                                          | Home > Deelneme                      | r > Inloggen                                |             |                |                                   |
| Aanmelden<br>Registreren<br>Wachtwoord ophalen                     | Gebruikersnaam<br>Wachtwoord:        |                                             | ]+          | ge             | ebruikersnaam = uw (apk)pasnummer |
|                                                                    | Wachtwoord vero<br>Nog geen IBKI acc | Inloggen<br>teten? Klik<br>ount aangemaakt? | Registreren | 0 (2.0.4451.0) | wachtwoord                        |

Vul alle bovenstaande velden in en druk daarna op de knop Inloggen.

### Afbeelding. 9

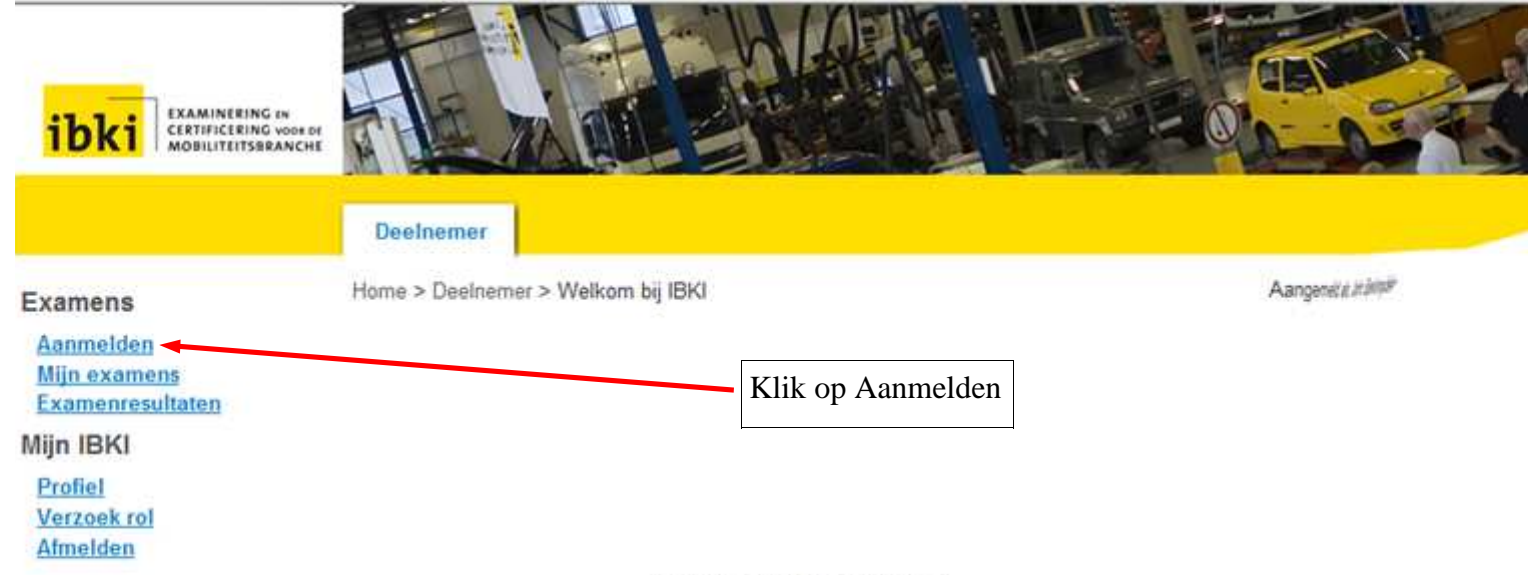

Copyright @ 2010 NUBIKO (2.0.4451.0)

## Afbeelding. 10

| ibki Examinering<br>cratificering<br>mobiliteitser | en<br>Moor br<br>ANCHE                                                                                                    |                                               |
|----------------------------------------------------|----------------------------------------------------------------------------------------------------|-----------------------------------------------|
|                                                    | Deelnemer                                                                                                    |                                               |
| Examens                                            | Home > Deelnemer > Examenaanmelding                                                                                                    | Met blauwe pijltje                            |
| Aanmelden<br>Mijn examens<br>Examenresultaten      | Selecteer branche en/of productgroep > Examentype selecteren > Examentype selecteren > Overzicht > Notificaties > Betalen > Bevestigen | men APK selecteren                            |
| Mijn IBKI                                          | Boeking - Stap 1: Branche en/of productgroep selectere                                                                                 | en                                            |
| Profiel<br>Verzoek rol<br>Afmelden                 | Productgroep ?<br>Branche ?<br>Next<br>Copyright @ 2010 NUBIKO (2.0.4451.0)                                                            | Met blauwe pijltje<br>Personenauto selecteren |

#### Afbeelding. 11

| ibki Examinering a<br>certificering v<br>mobiliteitsera | Note of NCHE                                                                                                    |                       |
|---------------------------------------------------------|----------------------------------------------------------------------------------------------------|-----------------------|
|                                                         | Deelnemer                                                                                                    |                       |
| Examens                                                 | Home > Deelnemer > Examenaanmelding                                                                                                   | Aangemak              |
| Aanmelden<br>Mijn examens<br>Examenresultaten           | Selecteer branche en/of productgroep > Examentype selecteren > Examen<br>selecteren > Overzicht > Notificaties > Betalen > Bevestigen |                       |
| Mijn IBKI                                               | Boeking - Stap 1: Branche en/of productgroep selecteren                                                                               |                       |
| Profiel                                                 | Productgroep ? APK                                                                                                    |                       |
| Verzoek rol<br>Afmelden                                 | Branche ? Personenauto                                                                                                    |                       |
|                                                         | Next                                                                                                    | – Klik op <b>Next</b> |

Wanneer u de juiste keuzes heeft gemaakt zien de invulvelden er uit zoals in afbeelding. 11 hierboven. Klik daarna op **Next** 

#### Afbeelding. 12

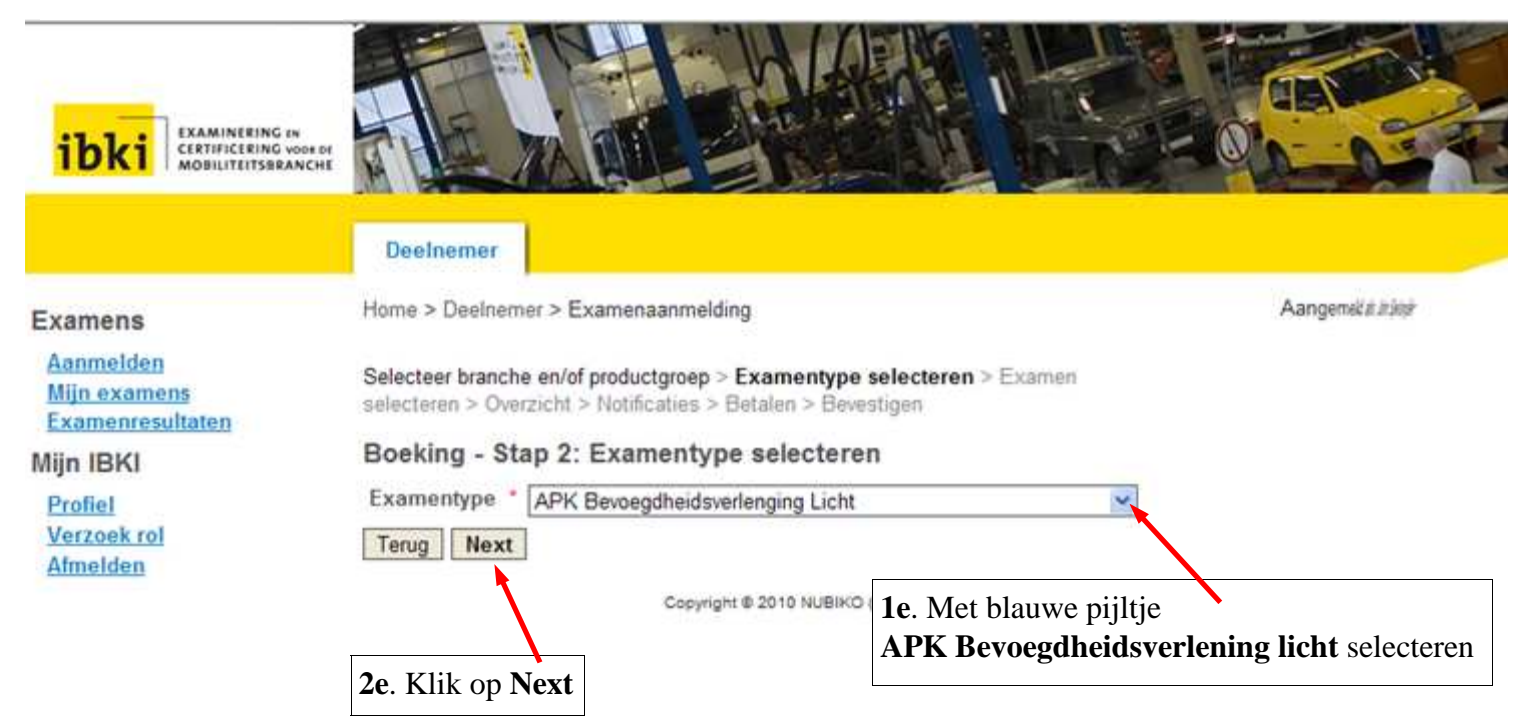

## Afbeelding. 13

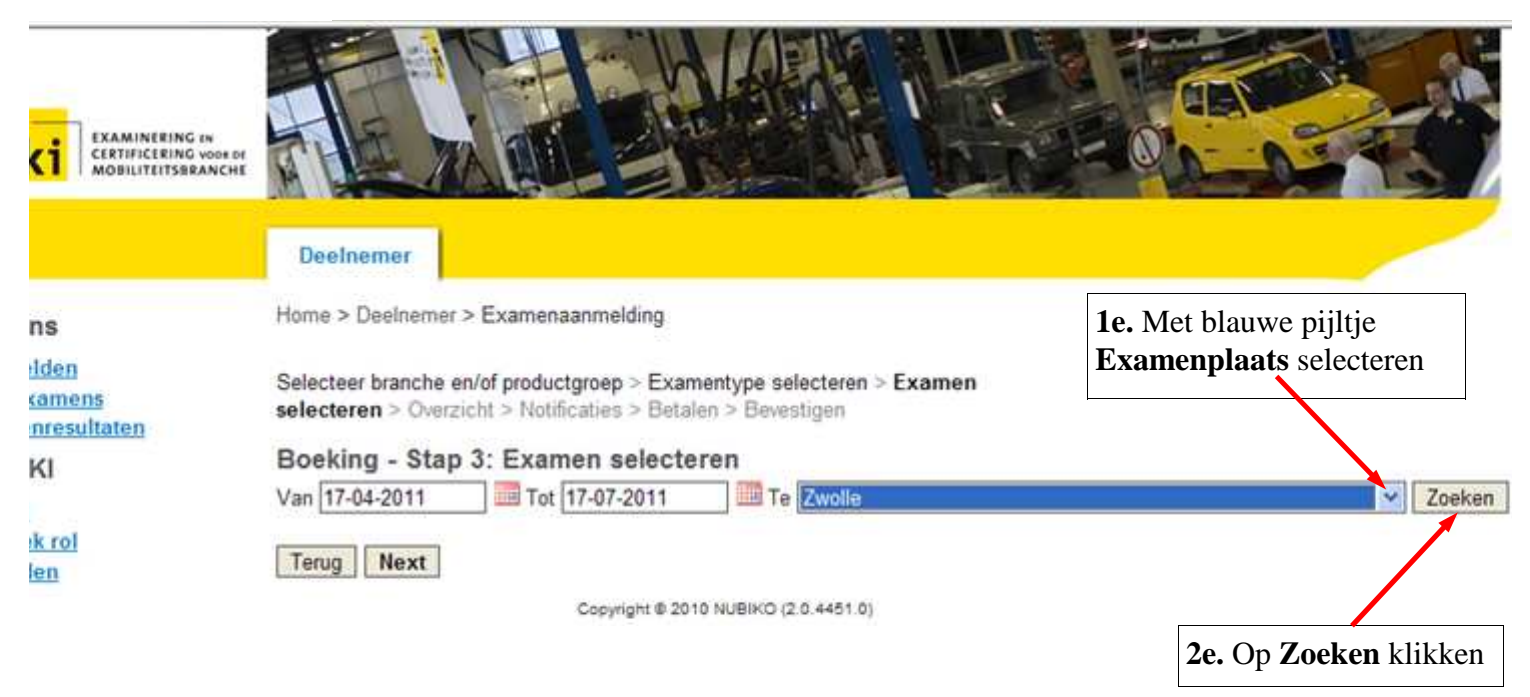

Wanneer u op zoeken heeft geklikt krijgt u de lijst met examendata.

|                                                             |                                        |                                                       | Hier staat de <b>d</b><br>('s morgens of  | <b>atum</b> en <b>tijd</b><br>'s middags) |                  |                                       |
|-------------------------------------------------------------|----------------------------------------|-------------------------------------------------------|-------------------------------------------|-------------------------------------------|------------------|---------------------------------------|
| <u>Afbeelding. 14</u>                                       |                                        |                                                       |                                           |                                           | 1                |                                       |
|                                                             | Deelnemer                              |                                                       |                                           |                                           |                  |                                       |
| xamens                                                      | Home > Deelneme                        | er > Examenaanmelding                                 |                                           |                                           | Aan              | gemeld at <i>im tempe</i> r           |
| <u>Aanmelden</u><br><u>Mijn examens</u><br>Examenresultaten | Selecteer branche<br>selecteren > Over | en/of productgroep > Ex<br>rzicht > Notificaties > Be | amentype selecteren<br>talen > Bevestigen | > Examen                                  |                  |                                       |
| ijn IBKI                                                    | Boeking - Sta                          | p 3: Examen selec                                     | teren                                     |                                           |                  |                                       |
| Profiel<br>Verzeek rel                                      | Van [17-04-2011                        | 10t 17-07-2011                                        |                                           |                                           |                  | × 4                                   |
| Afmelden                                                    | EXAMEN<br>EXAMENNU                     | MBER                                                  | DATUM                                     | BESCHIP                                   | (BARE PLAATSEN   | LOCATIE                               |
|                                                             | APK Bevoegdl                           | heidsverlenging Licht (407                            | 036) 30-05-2011 12:3                      | 0 - 17:00 5                               |                  | Schrevenweg 19<br>8024 HB, Zwolle, NL |
|                                                             | APK Bevoegdl                           | heidsverlenging Licht (409                            | 489) 27-06-2011 07:4                      | 5 - 12:00 4                               |                  | Schrevenweg 19<br>8024 HB, Zwolle, NL |
| Selecteer een datum                                         | APK Bevoegdl                           | heidsverlenging Licht (409                            | 490) 27-06-2011 07:4                      | 5 - 12:00 9                               |                  | Schrevenweg 19<br>8024 HB, Zwolle, NL |
| door het " <b>balletje</b> "<br>aan te vinken               | APK Bevoegdl                           | heidsverlenging Licht (409                            | 492) 27-06-2011 12:3                      | 0 - 17:00 3                               |                  | Schrevenweg 19<br>8024 HB, Zwolle, NL |
|                                                             | APK Bevoegd                            | heidsverlenging Licht (409                            | 494) 28-06-2011 07:4                      | 5 - 12:00 1                               |                  | Schrevenweg 19<br>8024 HB, Zwolle, NL |
|                                                             | APK Bevoegdi                           | heidsverlenging Licht (409                            | 496) 28-06-2011 12:3                      | 0 - 17:00 10                              |                  | Schrevenweg 19<br>8024 HB, Zwolle, NL |
|                                                             | APK Bevoegd                            | heidsverlenging Licht (409                            | 497) 28-06-2011 12:3                      | 0 - 17:00 12                              |                  | Schrevenweg 19<br>8024 HB, Zwolle, NL |
|                                                             | APK Bevoegdl                           | heidsverlenging Licht (409                            | 500) 29-06-2011 07:4                      | 5 - 12:00 11                              |                  | Schrevenweg 19<br>8024 HB, Zwolle, NL |
|                                                             | APK Bevoegdl                           | heidsverlenging Licht (409                            | 501) 29-06-2011 07:4                      | 5 - 12:00 10                              |                  | Schrevenweg 19<br>8024 HB, Zwolle, NL |
|                                                             | APK Bevoegdl                           | heidsverlenging Licht (409                            | 503) 29-06-2011 12:3                      | 0 - 17:00 8                               |                  | Schrevenweg 19<br>8024 HB, Zwolle, NL |
|                                                             | APK Bevoegdl                           | heidsverlenging Licht (409                            | 505) 30-06-2011 07:4                      | 5 - 12:00 11                              |                  | Schrevenweg 19<br>8024 HB, Zwolle, NL |
|                                                             | APK Bevoegdl                           | heidsverlenging Licht (409                            | 506) 30-06-2011 07:4                      | 5 - 12:00 12                              |                  | Schrevenweg 19<br>8024 HB, Zwolle, NL |
|                                                             | APK Bevoegdl                           | heidsverlenging Licht (409                            | 508) 30-06-2011 12:3                      | 0 - 17:00 8                               |                  | Schrevenweg 19<br>8024 HB, Zwolle, NL |
|                                                             | Terug Next                             |                                                       |                                           | Achter de datu                            | um en tijd staat | het aantal                            |
|                                                             |                                        |                                                       | 1                                         | beschikbare p                             | plaatsen.        | not uuntui                            |
| Heeft u de ju<br>Klik dan op                                | uiste datum en<br>Next                 | tijd geselecteerd                                     |                                           |                                           |                  |                                       |

### Afbeelding. 15

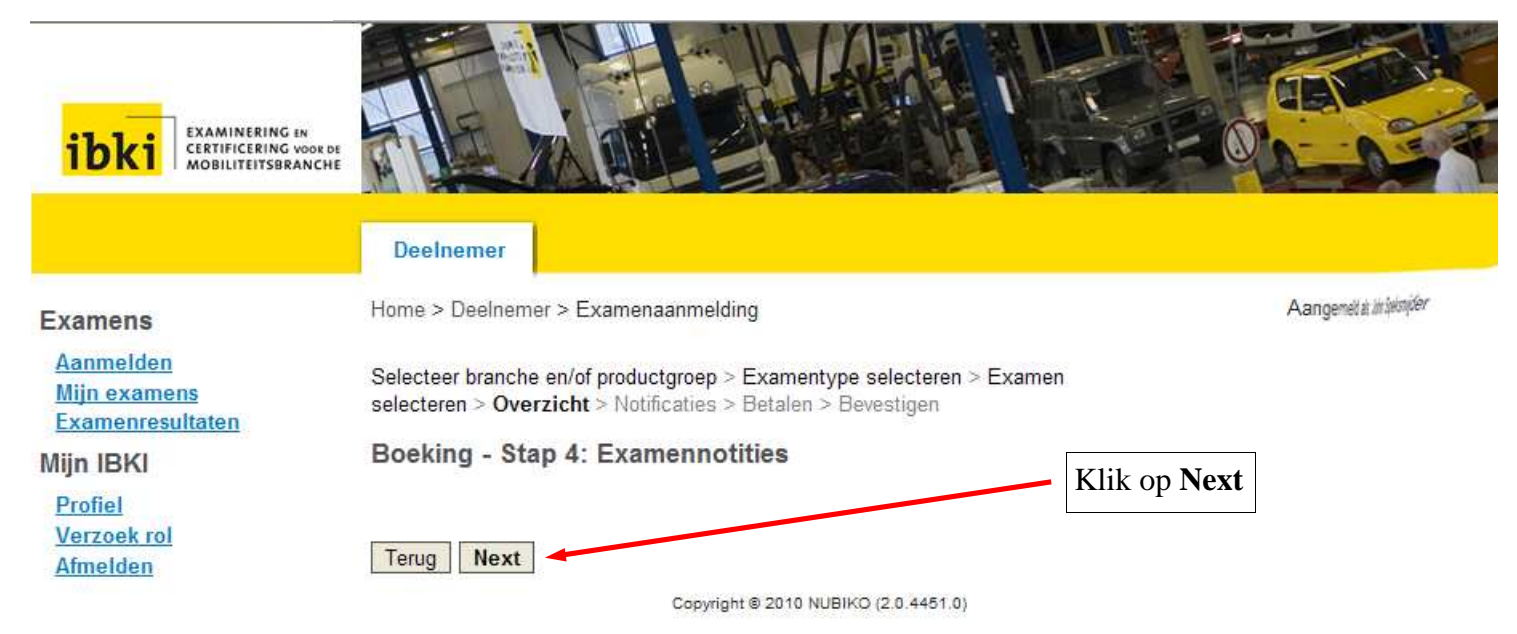

### Afbeelding. 16

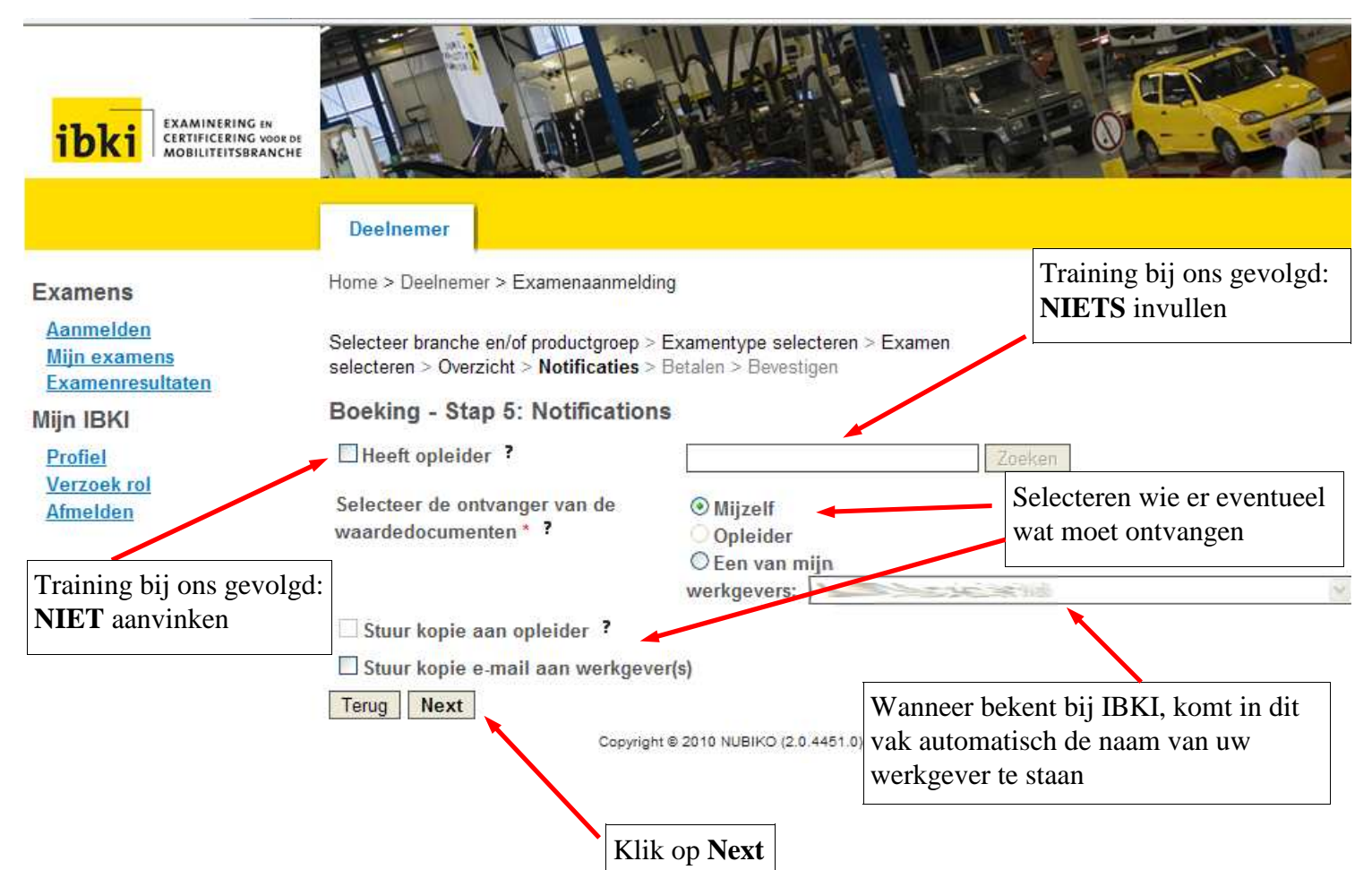

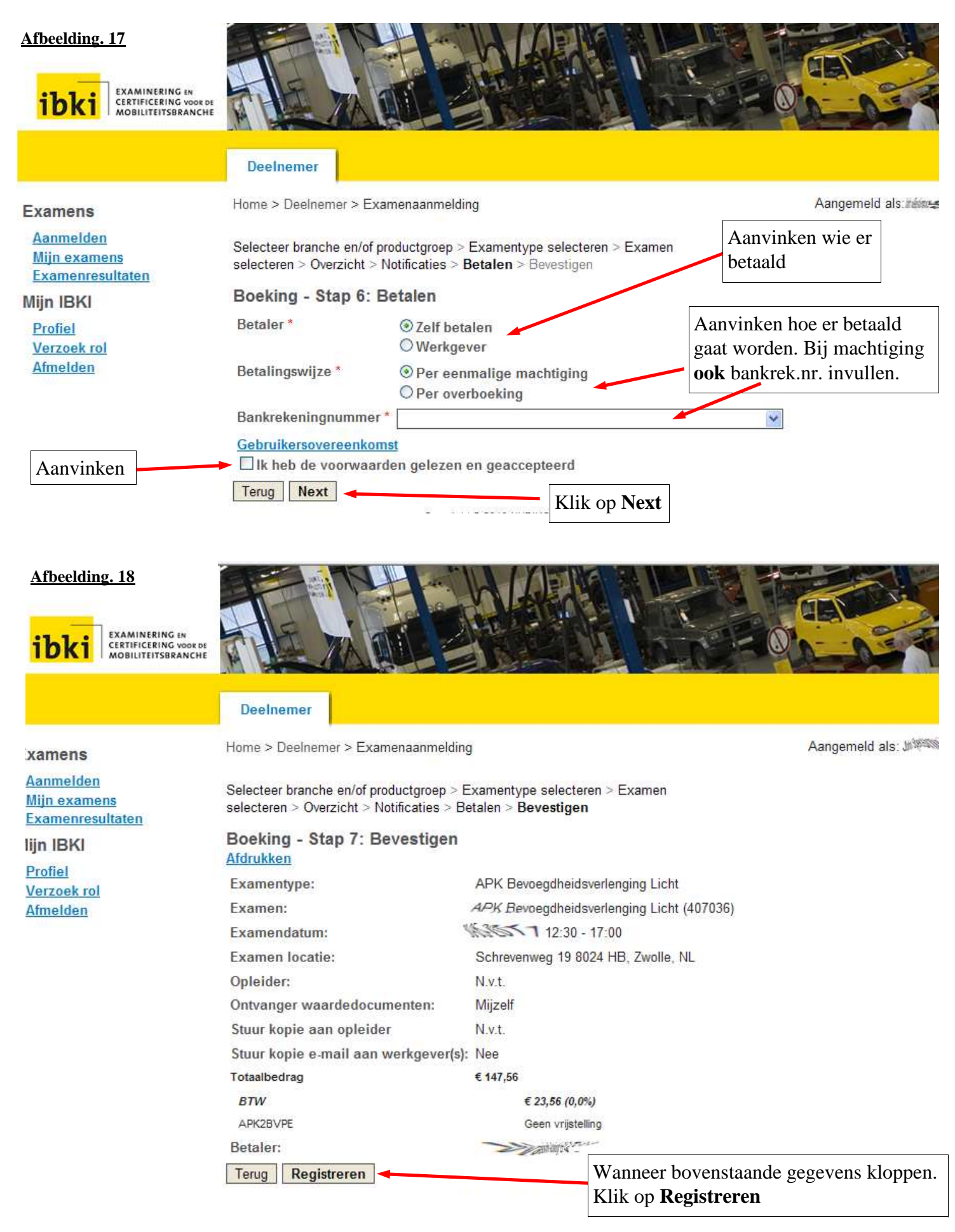

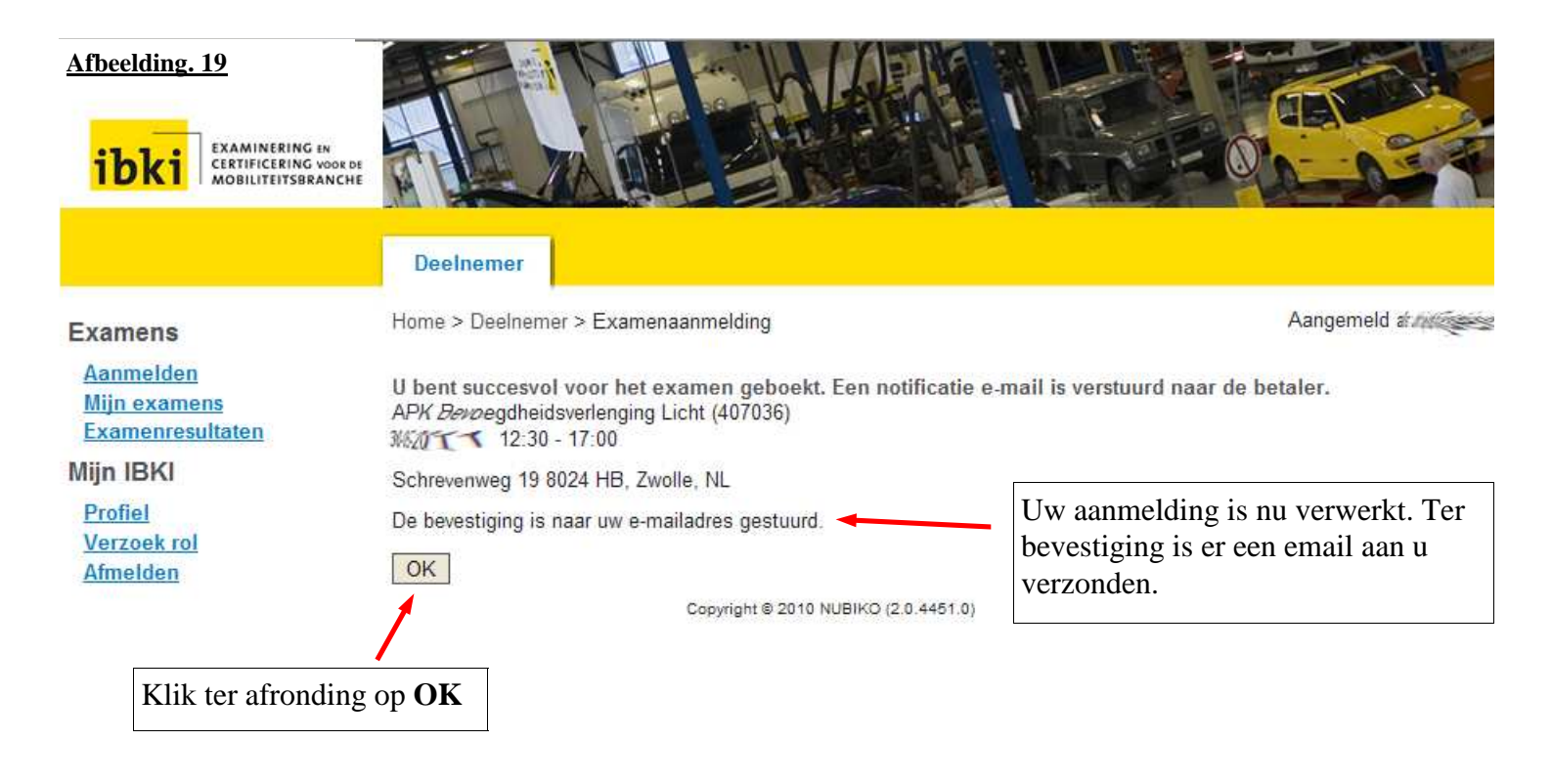

## <u>Belangrijk ! !</u>

Wanneer u bij stap 6: (afbeelding. 17) **Betalen,** heeft aangegeven dat uw werkgever de rekening betaald, moet uw werkgever dit **binnen 2 weken** aan IBKI <u>bevestigen</u>. Anders <u>vervalt uw examenaanvraag</u> automatisch.

Uw werkgever krijgt een email van IBKI met de vraag of hij wil bevestigen dat hij de rekening betaald. Dit kan hij doen door in te loggen via:

## www.ibki.nl – Mijn IBKI – Werkgever.

Heeft hij nog geen gebruikersnaam en wachtwoord, dan zal hij deze aan moeten vragen. IBKI is telefonisch bereikbaar op telefoonnummer: **030-608 77 66** 

Auto Advies J.Speksnijder is op geen enkele wijze aansprakelijk voor eventuele fouten of wijzigingen in bovenstaande handleiding.